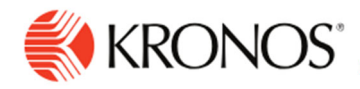

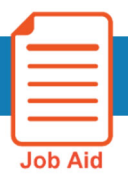

## **Access Employee Timecards**

This job aid explains how you can access and review your employees' timecards.

## **About Timecards**

• The **Employee Timecards summary page** is a Dataview that enables you to review the overall status of your employees' timecards. The **Employee Timecards detail page** includes timecards for the employees selected from the Employee Timecard summary page.

## To access your employees' timecards:

- Select the Main Menu > Time > Employee Summary. You will be directed to the Employee Timecards Summary Page.
- **2.** Scroll down the page to search for the employee that you wish to view the timecard for, and then select their name.
- 3. Use Select All to select all employees. After you select all employees, you might see a warning message indicating that not all employees have been selected.
- This will only appear if you have more than 40 employees on your list. Scroll to the bottom of the page to select all the remaining employees before proceeding.

| ≡                                                                                                    | 1 Image: State State Sta |                   |                                                                        |                                   |                      |  |  |  |  |
|----------------------------------------------------------------------------------------------------|----------------------------------------------------------------------------------------------------|-------------------|------------------------------------------------------------------------|-----------------------------------|----------------------|--|--|--|--|
| E<br>Unsek                                                                                                    | Refine                                                                                                    | Approve Remove Sa | Previous Pay Period<br>C/ C/O C<br>pn Off Remove Add Punch<br>Sign Off | Add Calculate<br>Paycode Employee | ie 🤣 Loaded 10:19 AM |  |  |  |  |
| Warning You have selected 40 of 91 records. 51 records remain unselected. To select all records. scall to the bottom until the message indicates all records have been selected. |                                                                                                    |                   |                                                                        |                                   |                      |  |  |  |  |
| ~                                                                                                    | Employee Full Na_↑ ∨                                                                                                    | Employee ID       | 🖌 Actual Hours 👻                                                       | Scheduled Hours 💙                 | Projected Hours 🌱 🍷  |  |  |  |  |
| ✓                                                                                                    | Adams, Gary                                                                                                    | 90106             |                                                                        |                                   |                      |  |  |  |  |
|                                                                                                    | Adams, George                                                                                                    | 20332             |                                                                        |                                   |                      |  |  |  |  |
| V                                                                                                    | Adams, Greg                                                                                                    | 90108             |                                                                        |                                   |                      |  |  |  |  |
|                                                                                                    | Adams, John                                                                                                    | 20327             |                                                                        |                                   |                      |  |  |  |  |
| V                                                                                                    | Adams, Kevin                                                                                                    | 20337             |                                                                        |                                   |                      |  |  |  |  |
|                                                                                                    | Adams, Laura                                                                                                    | 20328             |                                                                        |                                   |                      |  |  |  |  |
|                                                                                                    | Adams, Molly                                                                                                    | 20330             |                                                                        |                                   |                      |  |  |  |  |
|                                                                                                    | Adams, Olivia                                                                                                    | 20336             |                                                                        |                                   |                      |  |  |  |  |
| 7                                                                                                    | Adams, Penelope                                                                                                    | 20326             |                                                                        |                                   |                      |  |  |  |  |
|                                                                                                    | Adams, Robert                                                                                                    | 20329             |                                                                        |                                   |                      |  |  |  |  |
|                                                                                                    | Adams, Samantha                                                                                                    | 20334             |                                                                        |                                   |                      |  |  |  |  |
|                                                                                                    |                                                                                                    | ( )               |                                                                        |                                   | •                    |  |  |  |  |
|                                                                                                    |                                                                                                    |                   |                                                                        |                                   |                      |  |  |  |  |

5. Click Open Selected.

In the Employee Timecard details page:

- 1. Click Select Timeframe in for the time to display and Select Hyperfind if for the appropriate search criteria.
- **2.** If you wish to switch to a different employee, select a different employee in the name selection field. You can do this in several ways:
  - Click the down arrow next to the first employee's name to open the employee list. Scroll down to select a new employee.
  - Click the Next Employee > or Previous Employee arrows to view the next or previous employee's timecard.

| A         | dams, Gary      | •                  | 90106 <        | 1 of 40                            | >                |
|-----------|-----------------|--------------------|----------------|------------------------------------|------------------|
| List View | <b>A</b> pprove | Remove<br>Approval | C_<br>Sign-Off | د. <b>ای</b><br>Remove<br>Sign-Off | Reset<br>Accrual |
|           |                 | Date               |                | Schedul                            | е                |